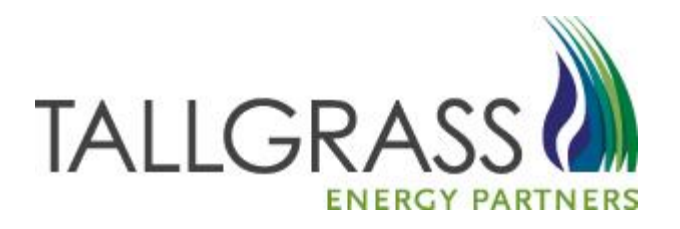

# How to Recall/Reput an Award 11/13/2020

## How to Recall/Reput an Award

### > Table of Contents

| *   | Where to start                      | 3  |
|-----|-------------------------------------|----|
| **  | How to find the Recall/Reput screen | 5  |
| *   | How to Recall an Award              | 7  |
| *** | How to Reput an Award               | 10 |

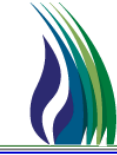

#### Go to the Tallgrass EBB <u>https://www.tallgrassenergy.com/default.aspx</u>

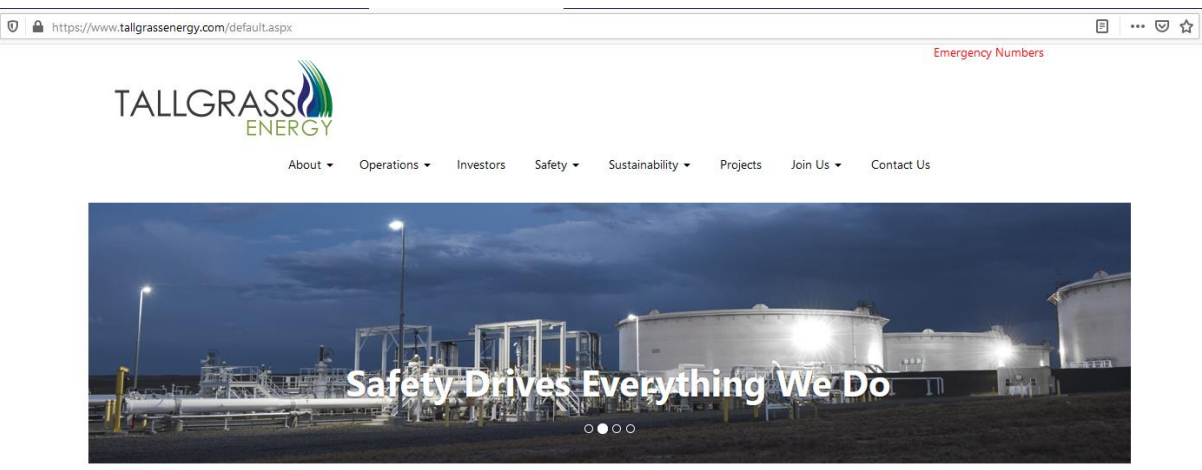

Welcome to Tallgrass Energy – a leading energy and infrastructure company with a start-up mentality that enables us to be nimble, collaborate creatively to solve customers' problems and say, "Yes, we can do that."

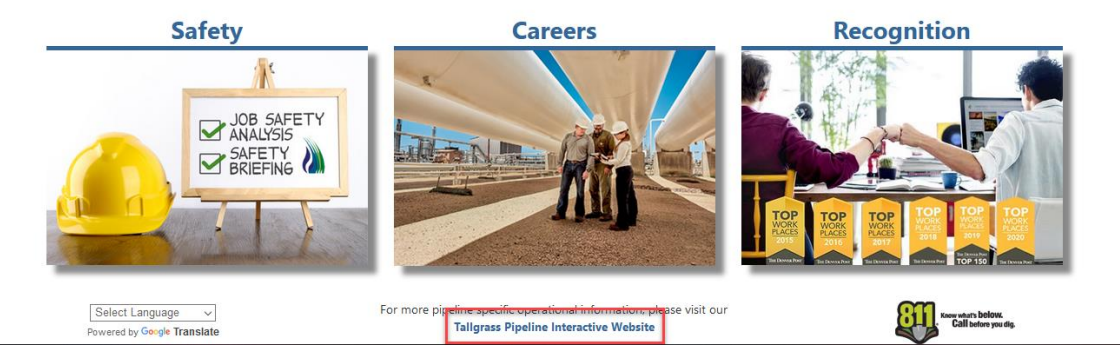

Scroll to the bottom and click on Tallgrass Pipeline Interactive Website

### Where to start:

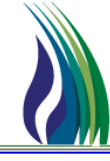

4

### Or go directly to the Interactive website: <u>https://pipeline.tallgrassenergylp.com/</u>

Under Customer Activities choose CONNECT

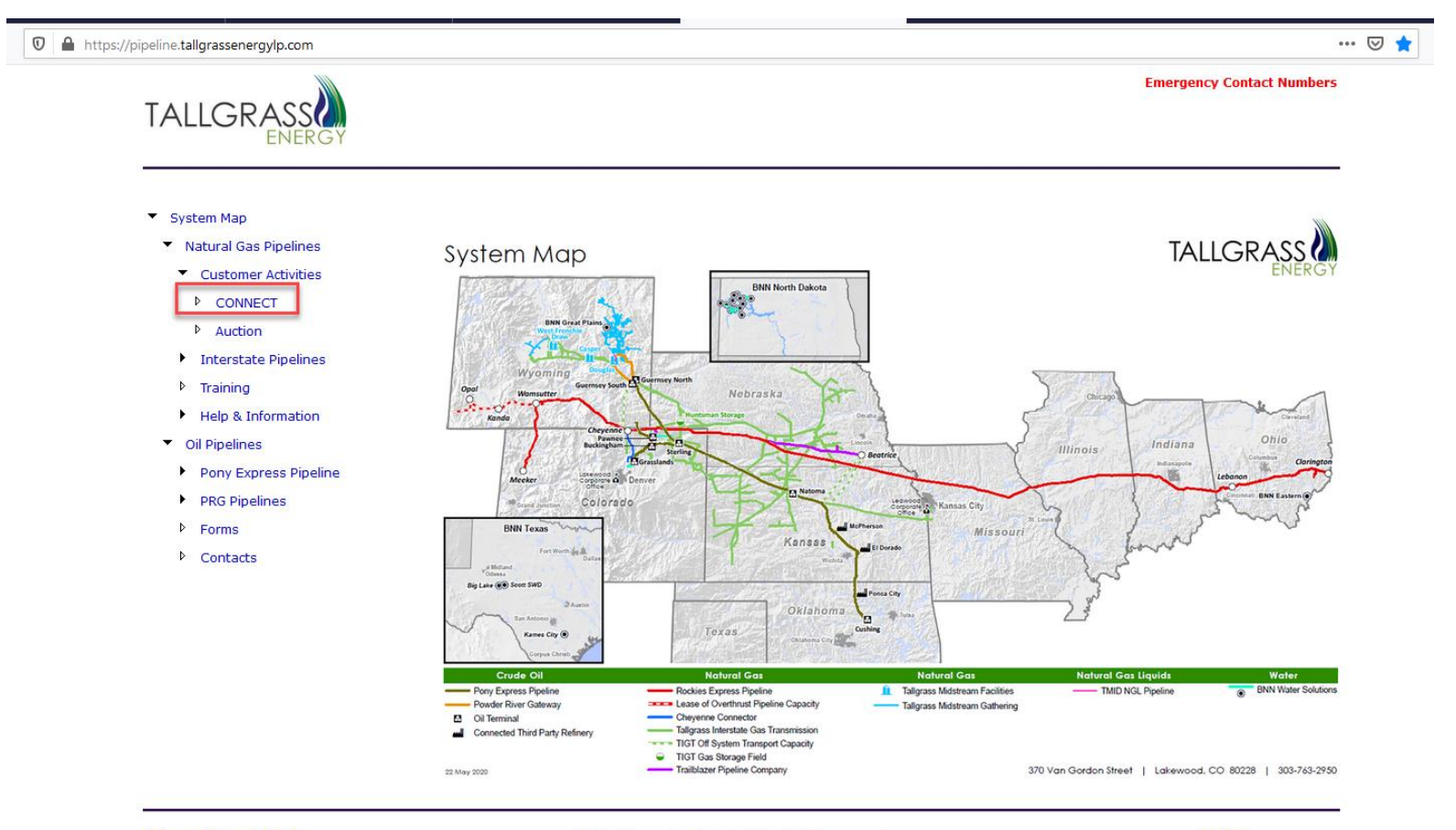

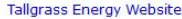

©2020 Tallgrass Development, LP - All rights reserved

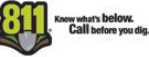

### How to find the Recall/Reput Screen

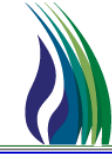

5

From the Systems drop down menu pick
Open TSP to choose which Pipeline you are releasing capacity on.

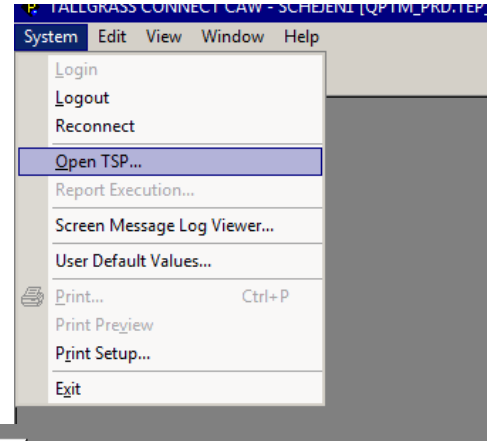

| 🕸 TSP            |              |        |             |         |             |               |               |                |    | ×      |
|------------------|--------------|--------|-------------|---------|-------------|---------------|---------------|----------------|----|--------|
| Juery Filters: 🗖 | Show All     | Cols 🔽 | Adv. F      | ilter [ | Rema        | ember         |               | System Default | -  | Save 9 |
|                  | Busine<br>ss | TSP 2  | Comp<br>any | TSP #   | TSP<br>Name | Effecti<br>ve | Effecti<br>ve |                |    |        |
| Operator         |              |        |             |         |             |               |               |                |    |        |
| /alue            |              |        |             |         |             |               |               |                |    |        |
| Sort Sequence    | 0            | 0      | 0           | 0       | 0           | 0             | 0             |                |    |        |
| Sort Order       |              |        |             |         |             |               |               |                |    |        |
| Case Sensitive   |              |        | Γ           |         |             |               | Γ             |                |    |        |
|                  |              |        |             |         |             |               |               |                |    |        |
| ueru Results:    |              |        |             |         |             |               |               |                |    |        |
| uory mostana.    | 302          | 302    | 302         | 302     | TALLO       | 1/1/200       | 12/31/0       |                |    |        |
|                  | 403          | 403    | 403         | 403     | TRAILB      | 12/31/2       | 12/31/9       |                |    |        |
| -                | 501          | 501    | 501         | 501     | ROCKIE      | 1/1/201       | 12/31/9       |                |    |        |
|                  |              |        |             |         | ROCIAL      | 11 11 201     | 12/01/0       |                |    |        |
|                  |              |        |             |         |             |               |               |                |    |        |
|                  |              |        |             |         |             |               |               |                |    |        |
|                  |              |        |             |         |             |               |               |                |    |        |
|                  |              |        |             |         |             |               |               |                |    |        |
|                  |              |        |             |         |             |               |               |                |    |        |
|                  |              |        |             |         |             |               |               |                |    |        |
|                  |              |        |             |         |             |               |               |                |    |        |
|                  |              |        |             |         |             |               |               |                |    |        |
|                  |              |        |             |         |             |               |               |                |    |        |
|                  |              |        |             |         |             |               |               |                |    |        |
|                  |              |        |             |         |             |               |               |                |    |        |
|                  |              |        |             |         |             |               |               |                |    |        |
|                  |              |        |             |         |             |               |               |                |    |        |
|                  |              |        |             |         |             |               |               |                | _  |        |
| Queru I Mo       |              | All    | 1           |         |             |               |               | Cancel         | 1F | OK     |

From the pop-up window highlight the appropriate pipeline and click **OK** 

### How to find the Recall/Reput Screen

6

#### Go to the drop under CAW Screens > Capacity Release > Awards > Recall/Reput

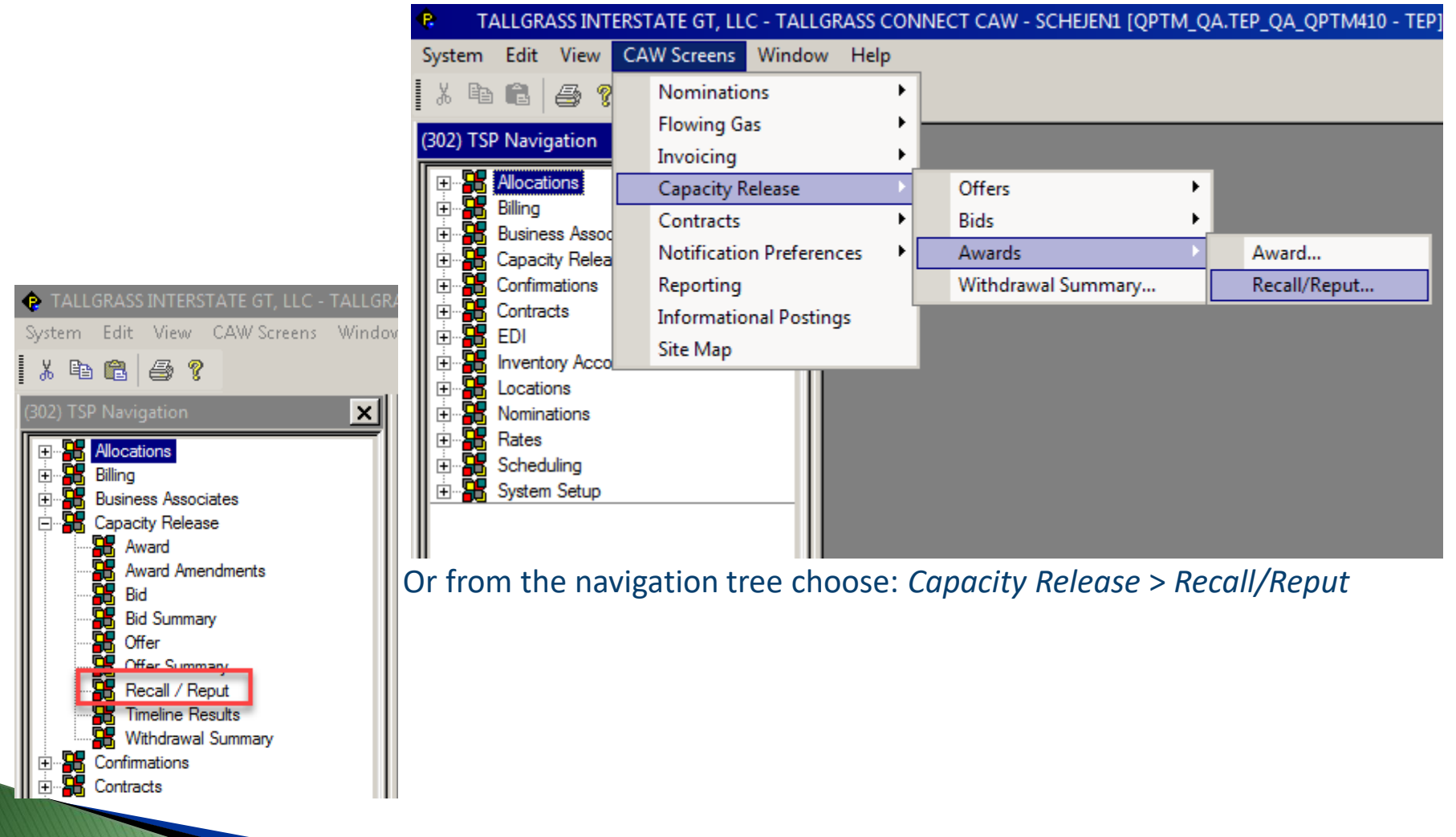

### How to Recall an Award

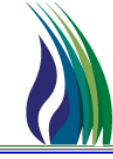

7

- > Start with retrieving the Replacement K# you want to Recall
  - Put the Replacement K# in the yellow box and hit Retrieve

|   | . — |     |                         |       |                  |              |     |                 |              |                              |   |                          |  |   |
|---|-----|-----|-------------------------|-------|------------------|--------------|-----|-----------------|--------------|------------------------------|---|--------------------------|--|---|
| × | ]_  | Lin | nks                     |       | <u>R</u> etrieve | <u>M</u> ore | AļI | Submit          | <u>H</u> elp | <u>C</u> ancel               |   |                          |  |   |
|   |     | _   |                         |       |                  |              |     |                 |              |                              |   |                          |  |   |
|   |     | -   | TSP / TSP Prop:         | 82825 | 57431            | 302          |     | TSP Name:       |              | TALLGRASS INTERSTATE GT, LLC |   | _                        |  |   |
|   |     | F   | Repl SR K:              |       |                  |              | []  | Offer No:       |              |                              | ( | Capacity Release Status: |  | • |
|   |     | F   | Filter Start Date:      |       | /                | -            | _   | Filter End Date | e:           |                              | • |                          |  |   |
|   |     | F   | Rel Start Date:         |       | /                | •            |     | Rel End Date:   |              | _/_/                         | • |                          |  |   |
|   |     | F   | Releaser/Releaser Prop: |       |                  |              |     | Releaser Nam    | e:           |                              |   |                          |  |   |
|   |     | F   | Rel Contact:            |       |                  |              |     | Rel Email:      |              |                              |   |                          |  |   |
|   |     |     |                         |       |                  |              |     |                 |              |                              |   |                          |  |   |

- Or you can use the pick list [...] to pull up the pop-up where you can enter information under *Value* and hit **Query** to pull up a list of contracts, highlight the contract you are looking for and then click **OK**.
- Once the yellow box is populated, hit **Retrieve**.

|         |             |                | []            | Offer No:         |            |                            |               |                  | Сара      | acity R |
|---------|-------------|----------------|---------------|-------------------|------------|----------------------------|---------------|------------------|-----------|---------|
|         | -/_/        | •              |               | Filter End Date:  |            | -/_/_                      | -             | •                |           |         |
|         | _/_/        | -              |               | Rel End Date:     |            | -/_/_                      | -             | •                |           |         |
|         |             |                |               | Releaser Name:    |            |                            |               |                  |           |         |
|         |             |                |               |                   |            |                            |               |                  |           |         |
|         |             | 🔹 Replacer     |               |                   |            |                            |               |                  | ×         |         |
|         |             | Query Filters: | Show All Cols | 🔽 Adv. Filter 🛛 🗌 | Remembe    | r S                        | ystem Default |                  | -         | Sa      |
|         |             |                | Repl SR K     | Bidder Name       | Offer No   | Capacity Release<br>Status | Releaser      | Releaser<br>Prop |           | R       |
| pl SR K | Repl SR Rep | Operator       |               |                   |            |                            |               |                  |           | Re      |
|         | · · · · ·   | Value          |               |                   | ļ          |                            |               |                  |           |         |
|         |             | Sort Sequence  | e 1           | 0                 | 0          |                            | 0 0           | 0                |           |         |
|         |             | Sort Order     | Descending    |                   |            |                            |               |                  |           |         |
|         |             | Case Sensitiv  | e             |                   | L          |                            |               |                  |           |         |
|         |             | <u> </u>       |               |                   |            |                            |               |                  |           |         |
|         |             | Query Results: |               |                   |            |                            |               |                  |           |         |
|         |             | 1              | 95 * * * *    | S                 | 1302       | AWARDED                    | 070501003     | 1                | B_ACK I   | -       |
|         |             | 2              | 9             | S                 | 1301       | AWARDED                    | 0             | 1                | BLACK I   |         |
|         |             | 3              | 9             | S                 | 1299       | AWARDED                    | 0             | 1                | MOWEST    |         |
|         |             | 4              | 9             | S                 | 1298       | AWARDED                    | 0             | 1                | MOWEST    |         |
|         |             | 5              | 9             | S                 | 1297       | AWARDED                    | 6             | 1                | BP ENER.C |         |
|         |             | 6              | 9             | N                 | 1294       | AWARDED                    | 6             | 1                | BP ENERC  |         |
|         |             | /              | 9             | V.                | 1291       | AWARDED                    | 6             |                  | BP ENERC  |         |
|         |             | °              | 9             | S                 | 1290       | AWARDED                    | 0             |                  | DENERC    |         |
|         |             |                | 004210        | -                 | 1203       | AVIARUCU                   | 042373334     | 13232            |           | -       |
|         |             |                |               |                   |            |                            |               |                  |           |         |
| ol SR K | Repl        | SR I Query     | More >>> A    | I 🔽 Que           | ery On Ret | um                         |               | Cancel           | ОК        | itat    |

### How to Recall an Award

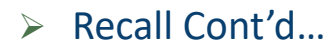

Highlight the row containing the path/MDQ you wish to recall and then click the down arrow.

| Awar | d/Recal  | I/Reput History: |       |           |         |                 |        |           |              |                      |              |                      |               |
|------|----------|------------------|-------|-----------|---------|-----------------|--------|-----------|--------------|----------------------|--------------|----------------------|---------------|
|      | Seq      | Award Amend ID   | Rel K | Repl SR K | Repl SR | Repl SR<br>Prop | Repl S | R Name    | Loc<br>(Rec) | Loc<br>Name<br>(Rec) | Loc<br>(Del) | Loc<br>Name<br>(Del) | Capacity Rele |
| 1    | ####     | 21037            | 5     | S         | ٤       | 2835            | (      |           | N 41544      | CHEY/TIG             | 45391        | AURORA               | AWARDED       |
| 2    | ####     | 21038            | 5     | 9         | 8       | 2835            | 9      |           | N 7857       | TPC/TIGT             | 45391        | AURORA               | AWARDED       |
|      |          |                  |       |           |         |                 |        |           |              |                      |              |                      |               |
| New  | Recall/f | Reput Activity:  |       |           |         |                 | +      | 1         | Т            | otal Quant           | ity:         |                      | 3,326         |
|      | Sea      | Award Amend ID   | Rel K | Repl SR K |         | Repl SR N       | ame    | Loc (Rec) | Loc Name (R  | ec) Loc              | (Del)        | L                    | oc Name (Del) |

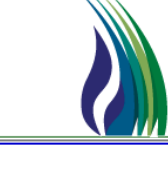

### How to Recall an Award

#### Recall Cont'd...

- After choosing the path/MDQ you wish to recall and have pushed it down to the recall menu update the following fields:
  - Capacity Release Status RECALLED
  - Rel Start Date the date you want the recall to begin
  - Rel End Date the date you want the recall to end
  - Qty Loc –the amount you wish to recall
  - Recall Notif Period the Cycle the notification goes to the replacement shipper

| New | Recall | /Reput Acti | vity:        |          | ↓ _             | <b>†</b>  | Total Quantity:                  | 3,326                   |                |              |           | As Of Da           | te:          | 11/    | 13/2020                       |          |        |             |
|-----|--------|-------------|--------------|----------|-----------------|-----------|----------------------------------|-------------------------|----------------|--------------|-----------|--------------------|--------------|--------|-------------------------------|----------|--------|-------------|
|     | Rell   | Repl SR     | Repl SR Name | Loc (Rec | Loc Name (Rec)  | Loc (Del) | Loc Name (Del)                   | Capacity Release Status | Rel Start Date | Rel End Date | Qty - Loc | Meas Basis<br>Desc | Recall Notif | Period | Recall Bus Day Desc           | Offer No | Bid No | Rate<br>Sch |
| 1 A |        |             |              | 41544    | CHEY/TIGT SCOTT | 45391     | AURORA WEST COOP ETH/TIGT HAMILT | RECALLED                | 11/16/2020     | 11/20/2020   | 500       | MILLION BTU        | TIMELY       |        | YES    RECALL NOTIFICATION MU | 1287     | 46670  | FIRM *      |
| 2   |        |             |              |          |                 |           |                                  |                         |                |              |           |                    |              |        |                               |          |        |             |
| 3   |        |             |              |          |                 |           |                                  |                         |                |              |           |                    |              |        |                               |          |        |             |
| 4   |        |             |              |          |                 |           |                                  |                         |                |              |           |                    |              |        |                               |          |        |             |
| 5   |        |             |              |          |                 |           |                                  |                         |                |              |           |                    |              |        |                               |          |        |             |

Note: if you are choosing a cycle other than Timely you can only recall for a 24 hour period. If you need to recall for longer than one it has to be done for Timely cycle. See the NAESB timelines for when this can occur.

#### Then click on Submit

| <u>R</u> etrieve | More | Aļ | Submit | <u>H</u> elp | <u>C</u> ancel |  |
|------------------|------|----|--------|--------------|----------------|--|
|                  |      |    |        |              |                |  |

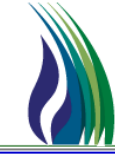

#### > Start with retrieving the Replacement K# you want to Reput

• Follow the same steps as Retrieve except under Capacity Release status choose **Reput** from the drop-down menu

| ≀Re | ecall/ | Reput Acti | ivity: | :            |           | +               | ↑         | Total Quantity:                 |   | 3,326                   |                |              |           | As Of Dati         | e: 11              |
|-----|--------|------------|--------|--------------|-----------|-----------------|-----------|---------------------------------|---|-------------------------|----------------|--------------|-----------|--------------------|--------------------|
| F   | Rel K  | Repl SR    | к      | Repl SR Name | Loc (Rec) | Loc Name (Rec)  | Loc (Del) | Loc Name (Del)                  | ( | Capacity Release Status | Rel Start Date | Rel End Date | Qty - Loc | Meas Basis<br>Desc | Recall Notif Perio |
|     | 6      | 9          | 9      |              | 41544     | CHEY/TIGT SCOTT | 45391     | AURORA WEST COOP ETH/TIGT HAMIL |   | REPUT                   | 11/16/2020     | 11/20/2020   | 500       | MILLION BTU'S      | TIMELY             |
|     |        |            |        |              |           |                 |           |                                 |   |                         |                |              |           |                    |                    |

#### Then click Submit

| <u>R</u> etrieve | <u>M</u> ore | AļI | Submit | <u>H</u> elp | <u>C</u> ancel |
|------------------|--------------|-----|--------|--------------|----------------|
|                  |              |     |        |              |                |